## Lista pracowników

Lista pracowników zawiera informacje o poszczególnych pracownikach firmy. Dane zapisanych pracowników są wykorzystywane przy ustalaniu uprawnień do wybranych funkcji oraz na różnych elementach systemu np. pracownik może zostać ustawiony jako opiekun dla danego kontrahenta (zakładka *CRM* na formularzu edycji kontrahenta).

Aby otworzyć listę pracowników, należy przejść do menu *Główne,* a następnie z grupy przycisków *Listy słowników* wybrać przycisk [**Pracownicy**].

| System                        | Główne                                                              | Sprzedaż        | Zakup   | Magazyn        | CRM       | Finanse | Księgowość | Środki trwałe | BSC | Raportowanie | Budżetowanie | Alokacja | Oddziały 🕟 | ۵ 🔞      | Przeszukaj cały system    | P -           |  |
|-------------------------------|---------------------------------------------------------------------|-----------------|---------|----------------|-----------|---------|------------|---------------|-----|--------------|--------------|----------|------------|----------|---------------------------|---------------|--|
|                               |                                                                     | - <i>&gt;</i> E | dytuj   |                |           | ÷       |            |               |     |              |              |          |            |          |                           |               |  |
|                               | ·                                                                   | 📕 🗙 (           | Jsuń    |                | 2         |         |            |               |     |              |              |          |            |          |                           |               |  |
| Generuj Lista Dodaj 🔁 Odśwież |                                                                     |                 | Odśwież | Generuj Drukuj |           |         | kartę 👻    |               |     |              |              |          |            |          |                           |               |  |
| Kwestio                       | nariusze                                                            | Lista           |         | Operatorzy     | zewnętrzn | i Wy    | druki      |               |     |              |              |          |            |          |                           |               |  |
| Example 2 Lista pracowników X |                                                                     |                 |         |                |           |         |            |               |     |              |              |          |            |          |                           |               |  |
| + // × ⊗ ⊳ ⊊ *                |                                                                     |                 |         |                |           |         |            |               |     |              |              |          |            |          |                           |               |  |
| Przeciąg                      | Przeciągnij nagłówek kolumny tutaj, aby pogrupować po tej kolumnie. |                 |         |                |           |         |            |               |     |              |              |          |            |          |                           |               |  |
| Kod                           | Kod                                                                 |                 |         |                | Imię      |         |            | Nazwisko      |     |              | PESEL        |          |            | NIP      |                           | Aktywny       |  |
| <b>₽ 8</b> 80                 | • <b>B</b> 8C                                                       |                 |         | Rec            |           |         | R ec       |               |     | Bac          |              |          | 8 BC       |          |                           |               |  |
| ▶ КВ                          |                                                                     |                 | 1       | Katarzyna      |           |         | Bednarz    |               |     |              |              |          |            |          | <b>V</b>                  |               |  |
| JK                            | ЈК                                                                  |                 |         | Jan            |           |         | Kowalski   |               |     |              |              |          |            |          | <b>V</b>                  |               |  |
| AN                            | AN                                                                  |                 |         | Anna           |           |         | Nowak      |               |     |              |              |          |            |          | $\checkmark$              |               |  |
| admi                          | admin                                                               |                 |         | admin          |           |         | admin      |               |     |              |              |          |            |          | $\checkmark$              |               |  |
| MB                            | MB                                                                  |                 |         | Maria          |           |         | Boroń      |               |     |              |              |          |            |          | V                         |               |  |
| MŁ                            | MŁ                                                                  |                 |         | Marcin         |           |         | Łęcki      |               |     |              |              |          |            |          | V                         |               |  |
| AH                            | AH                                                                  |                 |         | Adam           |           |         | Horbacz    |               |     |              |              |          |            |          | <b>V</b>                  |               |  |
| PN                            | PN                                                                  |                 |         | Patrycja       |           |         | Nowak      |               |     |              |              |          |            |          | <b>V</b>                  |               |  |
| КК                            | КК                                                                  |                 |         | Kamil          |           |         | Król       |               |     |              |              |          |            |          | <b>V</b>                  |               |  |
| AR                            | AR                                                                  |                 |         | Aleksandra     |           |         | Róża       |               |     |              |              |          |            |          | <b>V</b>                  |               |  |
| MM                            | MM                                                                  |                 |         | Magdalena      |           |         | Mucha      |               |     |              |              |          |            |          | <b>V</b>                  |               |  |
| PNo                           | PNo                                                                 |                 |         | Piotr          |           |         | Nowak      |               |     |              |              |          |            |          |                           |               |  |
| AK                            |                                                                     |                 |         | Adam           |           |         | Kowalski   |               |     |              |              |          |            |          | V                         |               |  |
| MR                            |                                                                     |                 | 1       | Mario          |           |         | Rossi      |               |     |              |              |          |            |          | V                         |               |  |
|                               |                                                                     |                 |         |                |           |         |            |               |     |              |              |          |            |          |                           |               |  |
| ×                             |                                                                     |                 |         |                |           |         |            |               |     |              |              |          |            |          |                           | Edytuj filtr  |  |
|                               |                                                                     |                 |         |                |           |         |            |               |     |              |              |          |            |          | -                         | - 🔮 💽         |  |
| Lista prac                    | owników                                                             |                 |         |                |           |         |            |               |     |              |              |          |            | 🖂 Brak p | ołączenia z usługą skrzyr | iki zadań 👻 🔐 |  |

## Lista pracowników

Menu listy pracowników zawiera standardowe przyciski pozwalające dodawanie/edycję/usuwanie pracowników, menu wydruków oraz przyciski umożliwiające generowanie kwestionariuszy. Grupa przycisków *Operatorzy zewnętrzni* zawiera przycisk [**Generuj**], który umożliwia automatyczne utworzenie operatorów zewnętrznych powiązanych ze wskazanymi

## pracownikami.

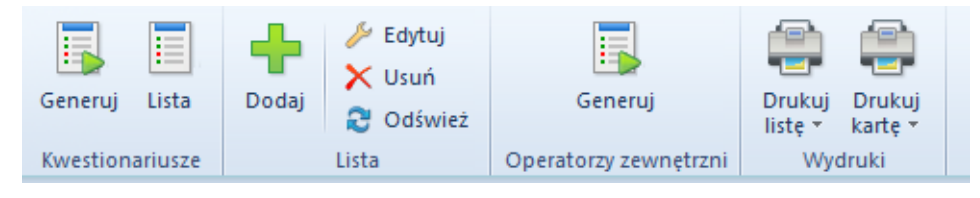

Menu listy pracowników

Lista pracowników składa się z kolumn:

- Kod
- Imię
- Nazwisko
- PESEL
- NIP
- Aktywny parametr informujący o tym, czy dany pracownik może być wykorzystywany w innych miejscach systemu